## TUTORIEL POUR ENVOYER VOS DOCUMENTS VIA LE PORTAIL FAMILLE

1.

Dans un premier temps connectez vous sur le site de la ville de Bizanos

2.

## PORTAIL FAMILLE

Grâce au portail famille, vous pouvez consulter en ligne votre suivi des repas et vous inscrire aux services périscolaires et à l'A.L.S.H (mercredi et vacances scolaires).

Vous pourrez également payer en ligne.

ACCÉDER AU PORTAIL

Cliquez sur : « accéder au portail famille »

L'onglet portail famille se trouve au milieu à gauche de la page d'accueil du site de la ville

3.

Connectez-vous grâce à votre identifiant (c'est l'adresse 3-3-électronique que vous nous Le Portail familles avez communiqué) 4. Le Portail familles 38 di R Eamil Cliquez sur l'onglet bleu documents à transmettre à la structure... 5. Le Portail familles Choisissez un document sur votre PC Fichiers en cours de transfert à la structure Sélection de fichier à transmettre à la structure Choisir un fichier Aucun fichier n...té sélectionné Envoyer

> Aucun fichier n'a été sélectionné Urez ogamment Retormat en nou de la páge servés à Aina 2015 | Mentions lénaies | Contacte

Ville de Bizanos – Le site officiel de la commune de Bizanos https://www.ville-bizanos.fr -Rue de la Victoire, 64320 BIZANOS 05 59 98 69 69 CONTACT MAIL Numéros utiles Services

Rue de la victoire, 64320 BIZANOS 05 59 98 69 69 CONTAC l'MAIL Numéros utiles Services Techniques Municipaux – 05.59.98.69.64 C.C.A.S. – 05.59.98.69.69 Anaïs DESTENABES C.D.A. ...

Situation géographique Bizanos en bref; Patrimoine; Parcours pédestres et cyclables; Annuaire des ...

SALLES COMMUNALES Afin de favoriser le lien social et d'encourager la convivialité, la Ville de ...

VIE PRATIQUE Site de l'Office de Tourisme et des Congés : www.pau-pyrenees.com Journal Sud ...

Afficher plus  $\checkmark$ 

VIE ASSOCIATIVE La ville de BIZANOS dispose d'un tissu associatif très dense. Qu'elles ...

Bizanos Mag - Janvier 2021; Bizanos ...

Bizanos Infos. Bizanos Mag - Juillet 2020;

PUBLICATIONS

SERVICES MUNICIPAUX Administration générale. Direction de la Communication : Valérie PARIS ...

## VALIDATION REGLEMENTS INTERIEURS

Bizanos le .../... /...

Je soussigné(e).....

Qualité..... de l'enfant.....

en classe de ..... avec Madame, Monsieur, .....

atteste avoir pris connaissance du règlement intérieur ALSH et service périscolaire.

Signature